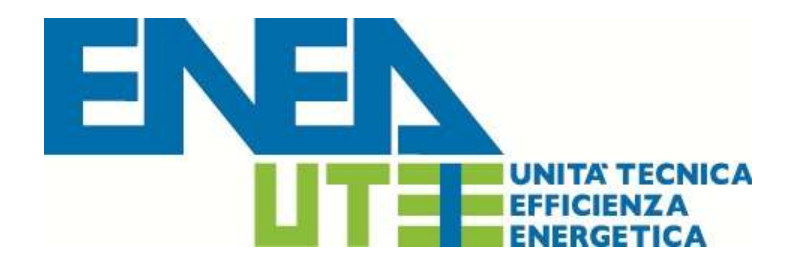

Guida alla Fruizione del Sistema Informativo per la Certificazione Energetica della Regione Abruzzo Il Sistema Informativo per la Certificazione Energetica della Regione Abruzzo, consente ai soggetti certificatori abilitati, di caricare, compilare e trasmettere gli Attestati di Prestazione Energetica, prodotti secondo la normativa nazionale vigente. E' opportuno leggere integralmente la presente guida al fine di preparare tutti i documenti necessari per eseguire i passi sotto indicati.

## 1. Registrazione al sistema

Per potere accedere ai servizi offerti dal sistema, il soggetto certificatore dovrà innanzitutto *registrarsi* attraverso il seguente portale web:

https://www.certificazione-energetica-edifici.enea.it/abruzzo

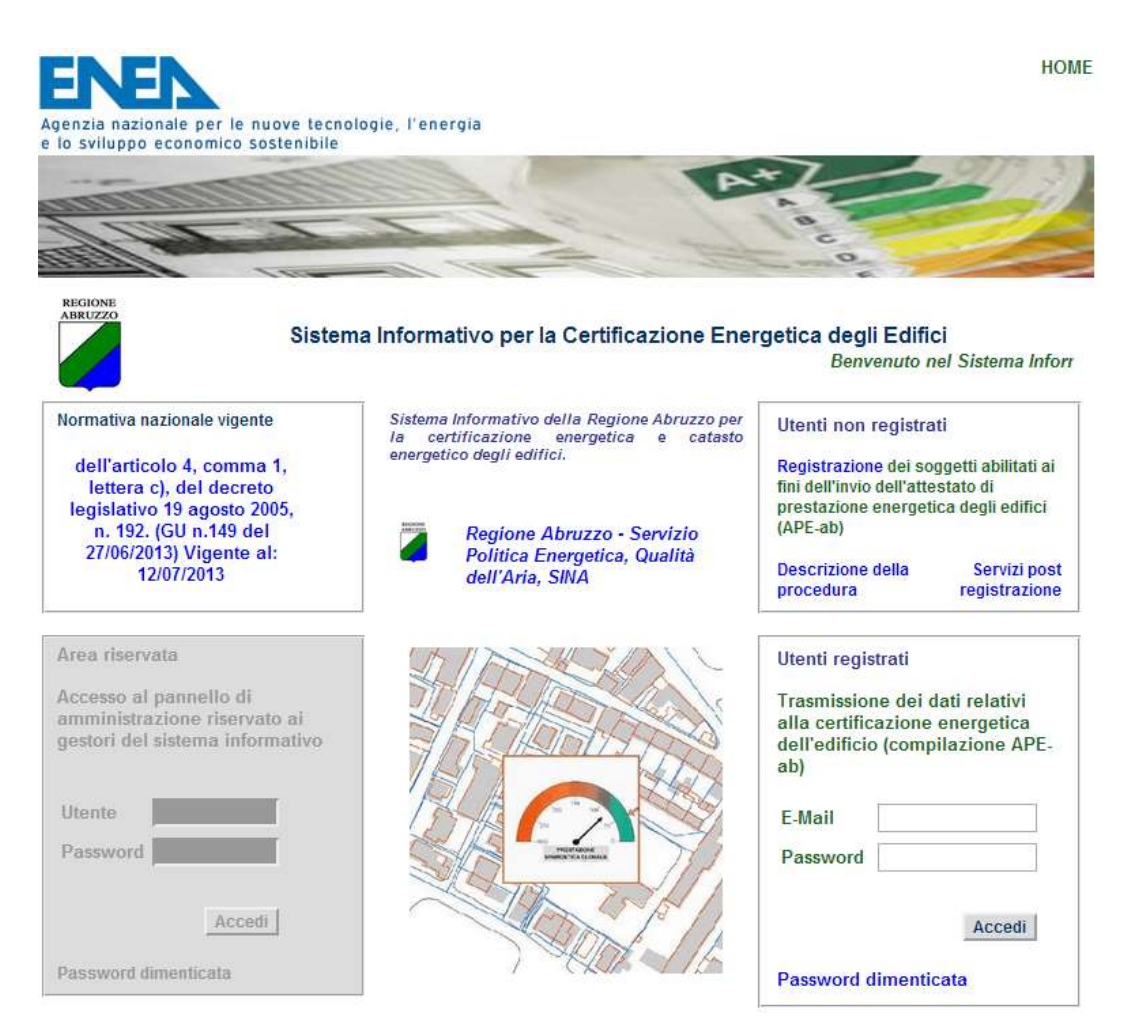

La procedura della registrazione prevede tre fasi:

# a) <u>Caricamento della scansione del proprio documento d'indentità:</u>

il soggetto certificatore dovrà scansionare in formato PDF il proprio documento d'identità (in corso di validità) e caricarlo nel sistema tramite l'apposita procedura guidata.

| Per accedere alla pagina di r<br>del proprio <mark>Documento di ide</mark> | egistrazione, occorre ca<br>ntità : | ricare nel sistema la scansion | ie         |
|----------------------------------------------------------------------------|-------------------------------------|--------------------------------|------------|
| Seleziona il tipo del documento                                            | ▼ Numero del                        | documento :                    |            |
| Scadenza documento :                                                       | giorno 🝷                            | mese 🛨 anno 🛨                  |            |
| Seleziona il documento (form                                               | ato pdf) :                          | Browse                         |            |
| W X068616                                                                  | 1                                   | Inserisci il codice vi         | isualizzat |

# b) Inserimento dei propri dati anagrafici e lavorativi:

il soggetto certificatore dovrà inserire in una pagina appositamente predisposta, i propri dati anagrafici, nonché i dati del proprio titolo di studio, l'ordine professionale (ingegneri, architetti, ...) o il collegio (geometri, periti, ecc..) di appartenenza e/o il corso di formazione abilitante alla certificazione energetica (D.P.R. 16 Aprile 2013 n.75). Tra le informazioni di contatto il richiedente dovrà obbligatoriamente specificare un indirizzo di posta elettronica valido che sarà utilizzato per tutte le comunicazioni necessarie.

| Dati Anagrafici        |                                                                   |
|------------------------|-------------------------------------------------------------------|
| (*) Nome :             | (*) Cognome :                                                     |
| (*) Data di nascita :  | giorno 💌 mese 💌 anno 💌 (*) Sesso : Seleziona 💌                    |
| (*) Luogo di nascita : | Seleziona la provincia 💌 Seleziona il comune 💌                    |
| (*) Codice fiscale :   | Ho verificato la correttezza del codice fiscale                   |
| (*) Residenza :        | Indirizzo :                                                       |
|                        | Seleziona la provincia 💌 Seleziona il comune 💌 Seleziona il cap 💌 |
| Telefono :             | Cellulare :                                                       |
| (*) Indirizzo e-mail:  | (*) Ripeti e-mail:                                                |

# Altri dati

| Soggetto certificatore   |                                                       |                                                    |            |
|--------------------------|-------------------------------------------------------|----------------------------------------------------|------------|
| Seleziona tipologia 🔄    | Denominazione :                                       |                                                    |            |
|                          | Indirizzo :                                           |                                                    |            |
|                          | Seleziona la provincia 💽                              | Seleziona il comune 🔄 Seleziona il ca              | p <u>•</u> |
| (*) Titolo di studio :   | Seleziona titolo                                      | altro titolo :                                     |            |
|                          | Conseguito II : giorne                                | • mese • anno •                                    |            |
|                          | Presso :                                              |                                                    |            |
|                          | Specializzazione :                                    |                                                    |            |
|                          | (ai sensi dell'art.2 del D.P.R d                      | el 16 aprile 2013 n.75)                            |            |
| Ordine o Collegio :      | Seleziona ordine o collegio 🔄<br>della provincia di : | altro ordine o collegio:<br>Seleziona la provincia |            |
|                          | data di ischzione ;;                                  | giorno 🔄 mese 🔄 anno                               | -          |
| Numero d'iscrizione all' | Ordine / Collegio:                                    |                                                    |            |
|                          |                                                       |                                                    |            |
| (*) Art.2 comma 4        | D.P.R. del 16 aprile 2013 n.75                        |                                                    |            |
| Corso di formazione pe   | er la certificazione energetica                       | degli edifici :                                    |            |
|                          | autorizzato da :                                      | O Ministeri competenti O Regio                     | ne         |
|                          | della durata di ore :                                 |                                                    |            |
|                          |                                                       |                                                    |            |

# c) <u>Caricamento della scansione del modulo di registrazione prodotto</u> <u>dal sistema:</u>

dopo l'inserimento di tutti i dati richiesti, il sistema produrrà a video un documento, contenente la richiesta d'inserimento nell'elenco dei soggetti certificatori della Regione Abruzzo che il richiedente dovrà stampare, firmare, scansionare in formato PDF e caricare all'interno del sistema.

| d la inter                                                                                                    | Servizio Politica Energetica<br>Qualita dell'Arta                                                                                                    |
|----------------------------------------------------------------------------------------------------|----------------------------------------------------------------------------------------------------|
|                                                                                                    | SINA<br>Via Passolano boo 75                                                                                                    |
|                                                                                                    | 65127 Pescara                                                                                                    |
|                                                                                                    |                                                                                                    |
| Richiesta di iscrizione nell'elenco dei sogget                                                                                   | ti certificatori della Regione Abruzzo                                                                                                    |
| I/La sottoscritto/a                                                                                                    | , nato il , comune di                                                                                                    |
| provincia (), residente a                                                                                                    | cia () , indirizzo :                                                                                                    |
| eletono ;                                                                                                    | and the second second se |
| Dipendente o collaboratore del seguente Ente. Organismo                                                                          | o Societar :                                                                                                    |
| Ragione Sociale :                                                                                                    |                                                                                                    |
| Comune di                                                                                                    | Gap :                                                                                                    |
| DICHIA                                                                                                    | RA                                                                                                    |
| sotto la propria responsabilita', a norma degli artt. 46 e .47                                                                   | del DPR 28.12.2000 n.445, nella consapevolezza che                                                                                                    |
| e dichiarazioni mendaci e la falsita' in atti sono punite ai s<br>(art.76 DPR 445/2000):                                         | ensi del codice penale e delle leggi speciali in materia                                                                                                    |
| t) di essere soggetto abilitato alla certificazione energetica                                                                   | degli edifici ai sensi del D.P.R. 16/04/2013 n. 75.                                                                                                    |
| 2) di essere in possesso del sequente titolo di studio :                                                                         | consequito I                                                                                                    |
| presso                                                                                                    |                                                                                                    |
| 3) di essere iscritto al seguente Ordine o Collegio profe                                                                        | essionale : della provincia di                                                                                                    |
| con numero iscrizione, e pertanto abilitato alla c<br>16/04/2013 n.75;                                                           | ertificazione energetica ai sensi dell'art.2 del D.P.H.                                                                                                    |
| 4) di avere frequentato e superato con successo in data                                                                          |                                                                                                    |
| certificazione energetica degli editici, della durata di ore<br>pertanto abilitato alla certificazione energetica ai sensi detti | art 2 del D.P.R. 16/04/2013 n.75.                                                                                                    |
| CHIEL                                                                                                    | DE                                                                                                    |
| di essere inserito nell'elenco dei soggetti certificatori della F                                                                | Regione Abruzzo.                                                                                                    |
| DICHIA                                                                                                    | ARA                                                                                                    |
| diessere informato, ai sensi e per gil effetti di cui alfart.                                                                    | 13 del D.lgs. n.196/2003. che i dati personali raccolti                                                                                                    |
| saranno trattati, anche con strumenti informatici, nell'                                                                         | ambito del procedimento per il quale la presente                                                                                                    |
| dichiarazione viene resa. Il conterimento dei dati ha natura                                                                     | obbligatoria in base alla normativa vigente. Il mancato                                                                                                    |
| conferimento anche parziale dei dati determinera' l'imposs                                                                       | ibilita' per la Regione Abruzzo di completare il relativo                                                                                                    |
| procedimento. La Regione Abruzzo si riserva la facoita' (<br>delle dichiarazioni rese,                                           | a richedere la documentazione probante il contenuto                                                                                                    |
| Si allega documento di identitar in corso di validitar                                                                           |                                                                                                    |
| Data                                                                                                    |                                                                                                    |
|                                                                                                    | Supervision and the second states of                                                                                                    |
|                                                                                                    |                                                                                                    |

| Modulo di registrazione                                                                                  |  |  |  |  |  |  |
|----------------------------------------------------------------------------------------------------|--|--|--|--|--|--|
| Stampa il modulo di registrazione                                                                        |  |  |  |  |  |  |
| Stampare, firmare e scansionare in formato PDF, il modulo di registrazione,<br>per caricarlo nel sistema |  |  |  |  |  |  |
| Carica il documento :<br>Browse No file selected. Conferma                                               |  |  |  |  |  |  |

Al termine di queste tre fasi, il richiedente riceverà una mail contenente un link per la conferma della richiesta di registrazione. Cliccando su tale link, egli confermerà la richiesta, ma dovrà restare in attesa di una ulteriore mail, contenente la password di accesso al sistema che verrà inviata, di norma, entro due giorni lavorativi.

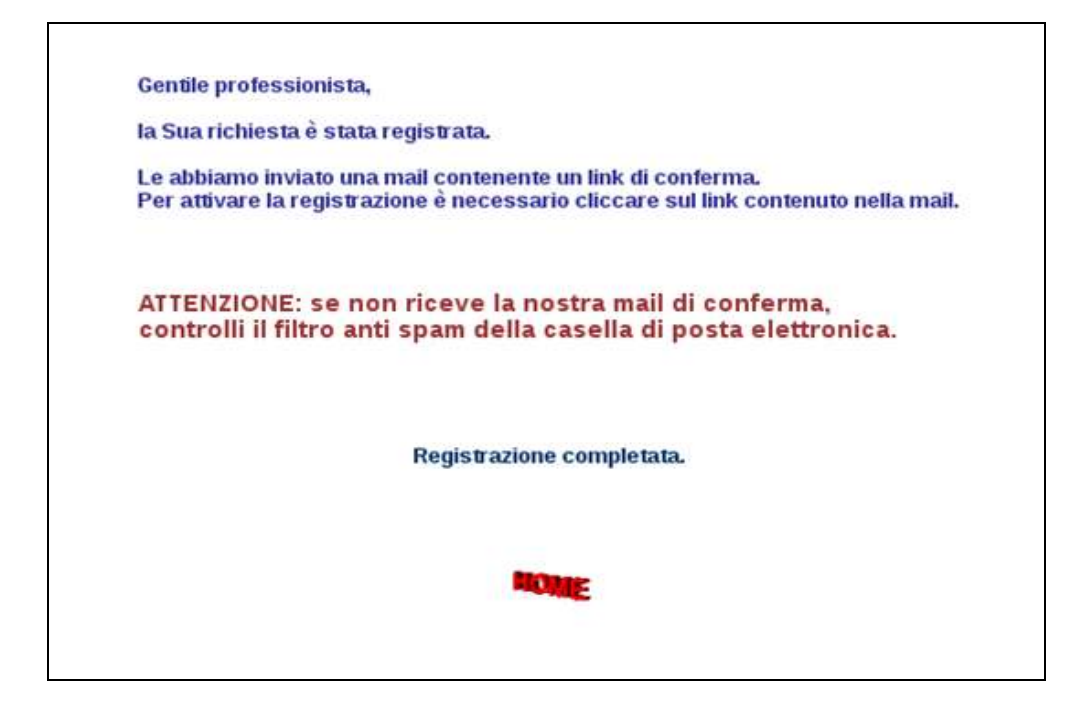

Il soggetto in possesso di password potrà accedere al sistema, specificando come <u>nome utente</u> il proprio indirizzo di posta elettronica, e la password comunicata tramite mail.

In seguito, dopo il primo accesso, la password potrà essere modificata dall'utente a proprio piacimento.

## 2. Utilizzo del sistema

Dopo la registrazione, l'utente che accede al servizio attraverso l'apposito portale web, avrà a disposizione una propria pagina personale, contenente sulla sinistra i propri dati identificativi, e sulla destra un *cruscotto di comandi* per la fruizione di tutte le funzionalità offerte dal sistema.

| Pinco Pallino<br>Codice fiscale: PLLPNC94B03A092F                                                         |                                                          |
|----------------------------------------------------------------------------------------------------|----------------------------------------------------------|
| Piazza del campo 8 - 65023 Caramanico<br>Terme (PE)                                                       | Aggiorna dati :                                          |
| Tel. 123 Cellulare: 1134                                                                                  | cambia password                                          |
| E-mail: miamail@mail.it                                                                                   | aggiorna i dati personali                                |
| Titolo professionale: Architetto                                                                          |                                                          |
| Ordine o Collegio professionale:<br>Ordine degli Architetti, Pianificatori,<br>Paesaggisti e Conservatori | Carica attestati :<br>attestato per edifici residenziali |
| N. ordine: 4567x<br>Specializzazione: Efficienza Energetica                                               | attestato per edifici non residenziali                   |
| Tecnico abilitato                                                                                         | Help :                                                   |
| Codice professionista assegnato: 4                                                                        | guida alla fruizione del sistema<br>informativo          |
| Documento d'identità valido.                                                                              |                                                          |

Sarà possibile, attraverso apposite procedure guidate, cambiare la password di accesso, nonché alcuni dati personali, e naturalmente trasmettere gli attestati di prestazione energetica prodotti dal soggetto certificatore.

### 2.1 Caricamento e trasmissione dell'attestato di prestazione energetica

Occorrerà innanzitutto caricare all'interno del sistema, la *scansione*, in formato PDF, *dell'attestato di prestazione energetica* prodotto dal soggetto certificatore, secondo la vigente normativa.

| Caricamento dell'attestato                                                                                                    |             |  |  |  |  |  |
|----------------------------------------------------------------------------------------------------|-------------|--|--|--|--|--|
| Per accedere alle pagine di compilazione dell'attestato, occorre prima caricare nel sistema<br>scansione del proprio <mark>Attestato di Prestazione Energetica</mark> generato dal professionista secon<br>quanto previsto dal D.M. 26/06/2009 e s.m.i. : | a la<br>ndo |  |  |  |  |  |
| Carica il documento in formato pdf<br>Browse conferma                                                                                                    |             |  |  |  |  |  |
|                                                                                                    |             |  |  |  |  |  |

Immediatamente dopo, dovrà essere caricata la scansione dei seguenti documenti, riuniti in un unico file di tipo PDF:

#### 1. La scheda identificativa dell'impianto (vedi libretto di impianto/centrale)

#### 2. L'ultimo rapporto di controllo tecnico ai sensi del D.lgs 192/05 e s.m.i.

A questo punto il soggetto certificatore potrà scegliere se inserire manualmente i dati contenuti nell'attesto di prestazione energetica nelle apposite schermate o, se invece, caricare tali dati con l'ausilio di un file di testo in formato CSV precedentemente generato. Nel primo caso, sarà possibile in ogni momento salvare e recuperare i dati in lavorazione, nel secondo caso, il sistema metterà a disposizione un foglio excel, scaricabile dal sistema, che genera il suddetto file di testo CSV. Questo file CSV può anche essere generato dai software professionali in commercio. Il foglio excel, a tale scopo, contiene anche il *template* per il file CSV.

In ambo i casi comunque, al termine della trasmissione, sarà possibile stampare in formato PDF, una copia dell'attestato di prestazione energetica generato con i dati trasmessi che sarà opportunamente contrassegnato da un numero identificativo.

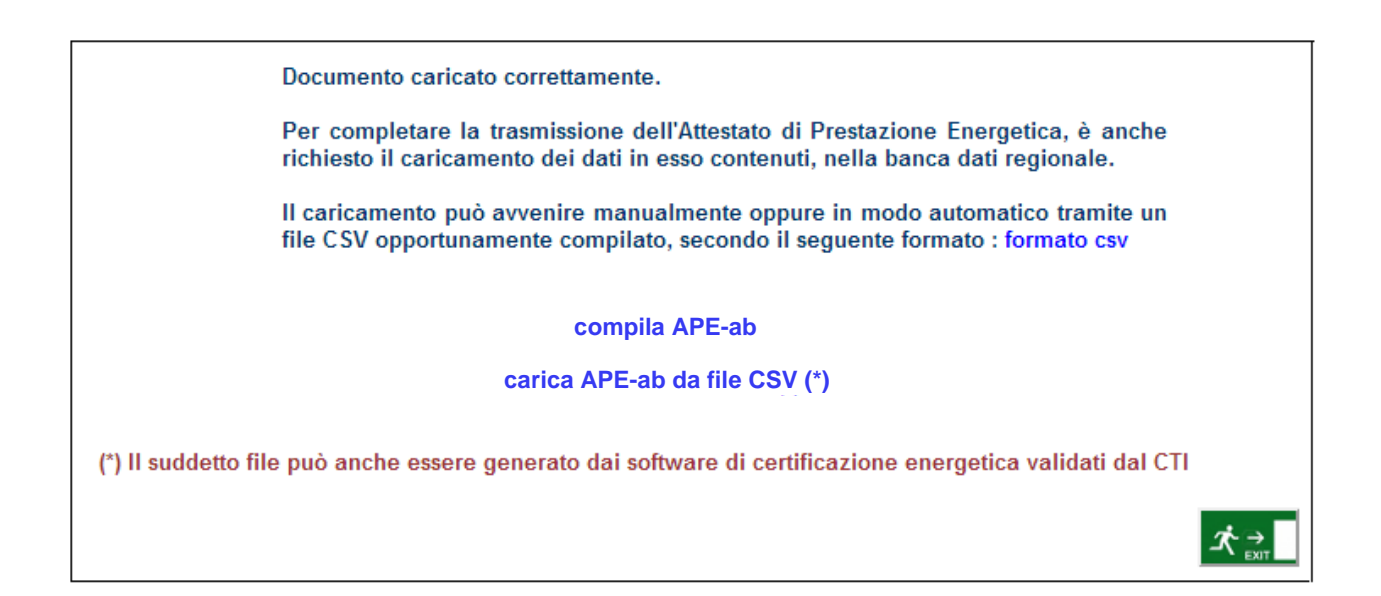

Il soggetto certificatore inoltre, potrà visualizzare sulla pagina personale, l'elenco dei suoi attestati già trasmessi, e quello degli attestati ancora in lavorazione.

I dati contenuti nei certificati consentiranno di tenere aggiornata la banca dati da cui la Regione potrà estrarre informazioni circa la distribuzione territoriale della qualità energetica degli edifici ed il catasto degli impianti termici.

Il sistema consentirà anche la successiva gestione dei controlli delle

certificazioni energetiche e dei rapporti delle ispezioni degli impianti termici previsti dalla nuova direttiva europea 31/2010.

Di seguito sono riportate a titolo di esempio le schermate relative alla prima pagina dell'attestato generato dal sistema ed alla pagina personale di un soggetto certificatore regolarmente iscritto ed abilitato alla trasmissione dei propri attestati elaborati.

# ATTESTATO DI PRESTAZIONE ENERGETICA

Edifici residenziali

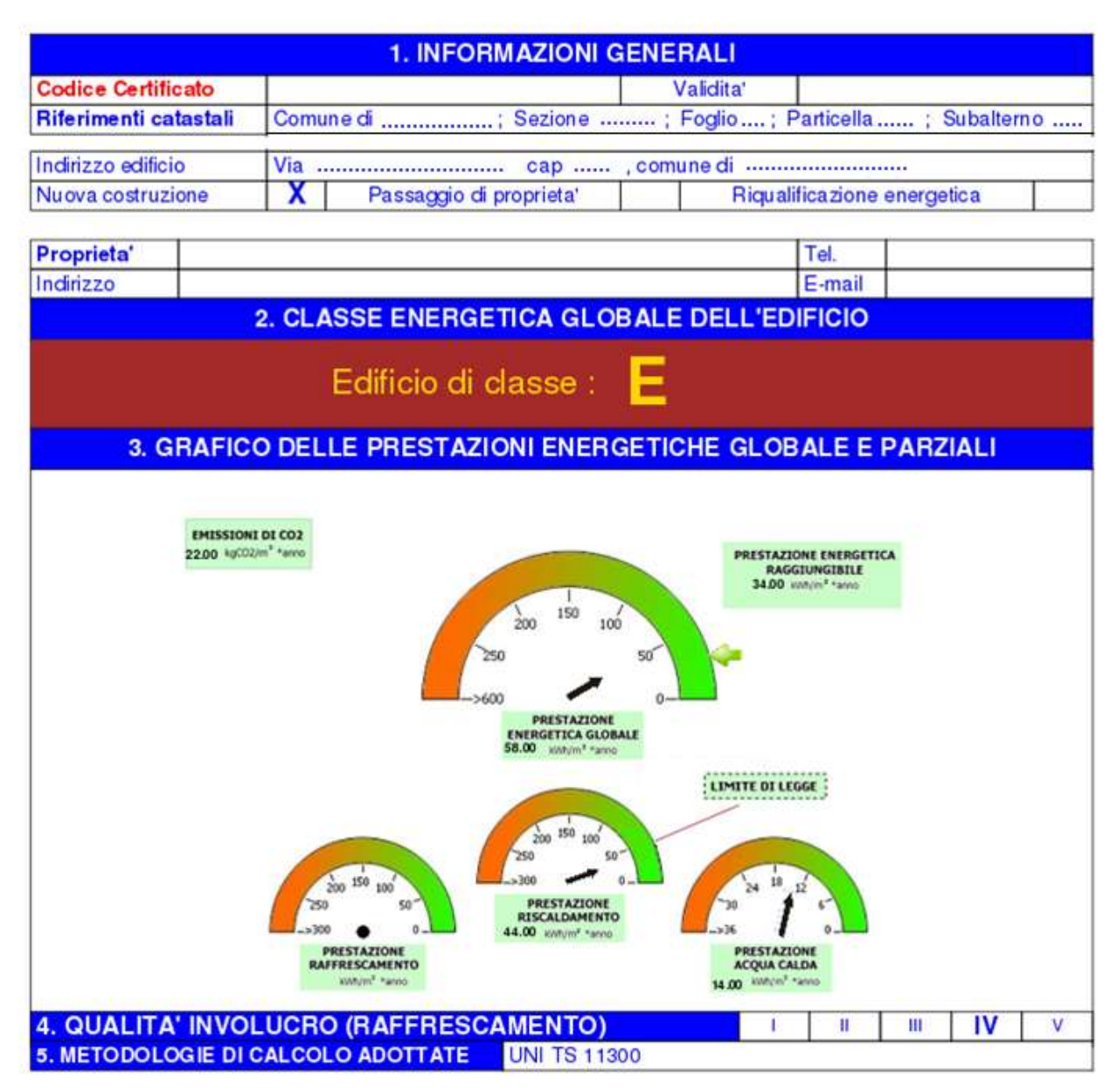

| Pinco Pallino                                               |                                                 |  |  |  |  |  |  |
|-------------------------------------------------------------|-------------------------------------------------|--|--|--|--|--|--|
| Codice fiscale: PLLPNC94B03A092F                            |                                                 |  |  |  |  |  |  |
| Piazza del campo 8 - 65023 Caramanico<br>Terme (PE)         | Aggiorna dati :                                 |  |  |  |  |  |  |
| Tel. 123 Cellulare: 1134                                    | cambia password                                 |  |  |  |  |  |  |
| E-mail: miamail@mail.it                                     | aggiorna i dati personali                       |  |  |  |  |  |  |
| Titolo professionale: Architetto                            |                                                 |  |  |  |  |  |  |
| Ordine o Collegio professionale:                            | Carica attestati :                              |  |  |  |  |  |  |
| Paesaggisti e Conservatori                                  | attestato per edifici residenziali              |  |  |  |  |  |  |
| N. ordine: 4567x<br>Specializzazione: Efficienza Energetica | attestato per edifici non residenziali          |  |  |  |  |  |  |
| Tecnico abilitato                                           |                                                 |  |  |  |  |  |  |
|                                                             | Help :                                          |  |  |  |  |  |  |
| Codice professionista assegnato: 4                          | guida alla fruizione del sistema<br>informativo |  |  |  |  |  |  |
| Documento d'identità valido.                                |                                                 |  |  |  |  |  |  |

#### Attestati trasmessi

| Tipo                    | Codice           | Data       | Indirizzo edificio               | CAP   | Comune Prov | incia |
|-------------------------|------------------|------------|----------------------------------|-------|-------------|-------|
| Edifici<br>residenziali | 6700400000000001 | 17/10/2012 | Viale della Regione Sicilianà 56 | 64032 | Atri        | TE    |
| Edifici<br>residenziali | 670040000000002  | 09/10/2011 | Viale della Regione Sicilianà 56 | 64032 | Atri        | TE    |
| Edifici<br>residenziali | 660570000000003  | 12/06/2013 | Via vittorio Emanuele, 55        | 67050 | Morino      | AQ    |

#### Attestati in lavorazione

| Tipo                    | Data       | Indirizzo edificio         | CAP   | Comune | Provi | incia                          |                          |
|-------------------------|------------|----------------------------|-------|--------|-------|--------------------------------|--------------------------|
| Edifici<br>residenziali | 28/08/2013 | Via Contessa Entellina, 10 | 66040 | Altino | сн    | completa<br>i dati<br>inseriti | cancella il<br>documento |
| Edifici<br>residenziali | 28/08/2013 | Via delle Piane 11         | 67041 | Aielli | AQ    | completa<br>i dati<br>inseriti | cancella il<br>documento |

# 3. Note operative

Per un uso corretto del sistema occorre abilitare il browser all'uso del linguaggio *Javascript*.

L'indirizzo di posta elettronica usato dal soggetto certificatore ai fini della registrazione è utilizzato dal sistema per l'identificazione dell'utente e deve quindi essere **personale.** 

E' sconsigliato quindi l'utilizzo di indirizzi mail associati a studi professionali o società, e quindi accessibili a più soggetti.

Nel caso di utilizzo di indirizzi di posta elettronica certificata (PEC), assicurarsi che la propria casella di posta sia configurata in modo da accettare anche messaggi di posta elettronica non certificata.

Ambienti di lavoro consigliati:

1. Sistema Operativo "Windows Seven"

Browser: "Internet Explorer 10", "Google Chrome 28.0", "Mozilla Firefox 22.0"

2. Sistema Operativo Linux

Browser: "Mozilla Firefox 22.0", "Google Chrome 28.0"